# BAB V

## IMPLEMENTASI DAN PENGUJIAN

#### 5.1 IMPLEMENTASI SISTEM

Ditahap ini penulis mewujudkan hasil perancangan yang telah dibuat pada tahap sebelumnya. Berikut adalah hasil implementasi penulis. Game tersebut memiliki fitur-fitur yang sesuai dengan perancanan yang telah dibuat:

5.1.1 Tampilan Register

Pada halaman register, pengguna dapat mengisi name, email, dan password. Setelah selesai mengisi formulir, pengguna dapat menekan tombol register untuk mendaftarkan akun baru. Jika pengguna ingin membatalkan pendaftaran, pengguna dapat menekan tombol back .Tombol register digunakan untuk mendaftarkan pengguna baru, sedangkan tombol back digunakan untuk kembali ke halaman sebelumnya. Dapat dilihat pada gambar 5.1 dibwah ini.

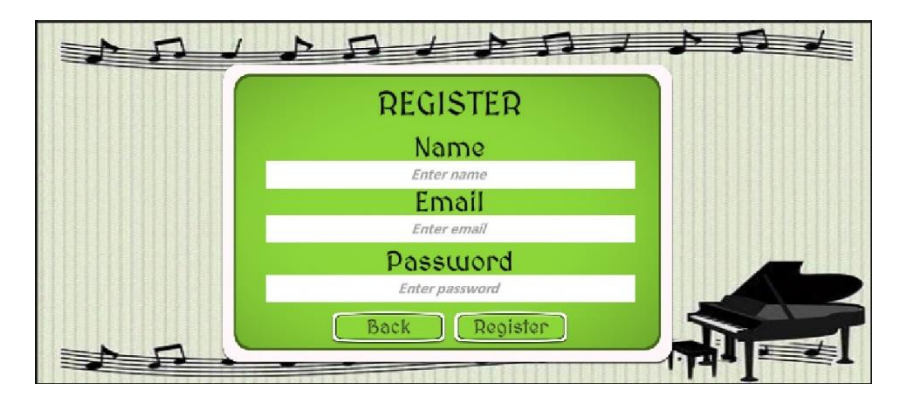

Gambar 5.1 Tampilan Halaman Register

#### 5.1.2 Tampilan Login

Halaman login ialah halaman yang digunakan pengguna untuk bisa masuk ke dalam system. Halaman login biasanya terdiri dari dua form, yaitu form email dan form password. Form email digunakan untuk memasukkan alamat email pengguna. Form password digunakan untuk memasukkan kata sandi pengguna. Selain dua form tersebut, halaman login juga biasanya memiliki tombol login dan tombol register. Tombol login digunakan untuk masuk ke sistem jika pengguna memasukkan Alamat email dan kata sandi yang benar. Tombol register digunakan untuk mendaftarkan akun baru jika pengguna belum memiliki akun. Dapat dilihat pada gambar 5.2.

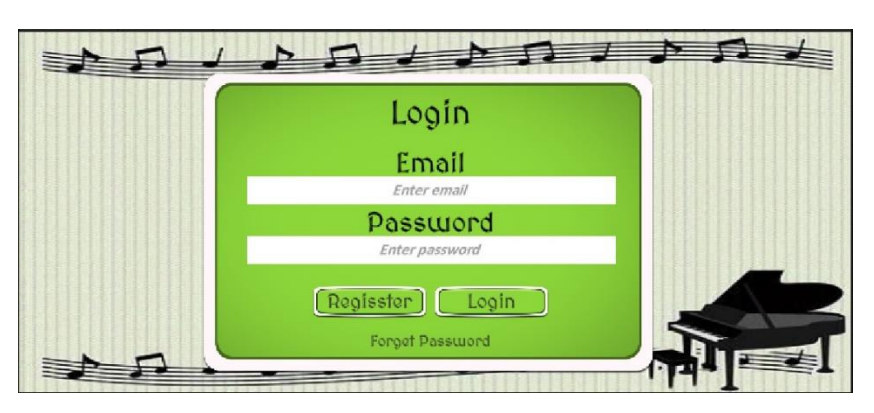

Gambar 5.2 Halaman Tampilan Login

#### 5.1.3 Tampilan Main Menu

Pada Main utama, pengguna dapat memilih tombol-tombol yang tersedia untuk digunakan. Tombol Play digunakan untuk memulai permainan, tombol pengaturan digunakan untuk mengatur permainan, tombol materi digunakan untuk mempelajari materi permainan, dan tombol keluar digunakan untuk keluar dari permainan. Dapat dilihat pada gambar dibawah ini.

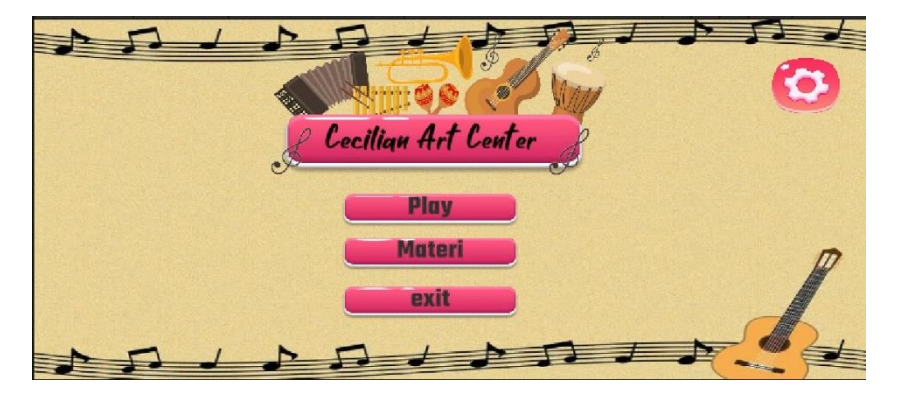

Gambar 5.3 Tampilan Main Menu

# 5.1.4 Tampilan Materi

Pada halaman pilih kelas atau materi, pengguna dapat memilih kelas masing – masing untuk mengakses soal kuis menurut kelas yang dipiih, terdapat kelas Biola, Piano, Drum, Gitar, vocal, dan keyboard.pengguna dapat membuka soal sesuai kelas yang mereka pilih, seperti gambar 5.4 dibawah ini:

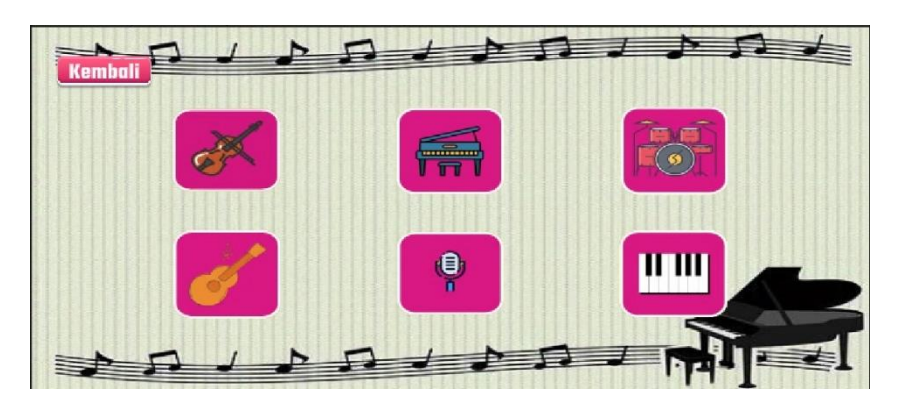

Gambar 5.4 Tampilan Pilih Kelas

5.1.5 Tampilan Bermain (Play)

Pada setiap halaman kelas berisi soal kuis berdasarkan materi, pengguna dapat memainkan game yang terdiri dari soal pilihan ganda, nilai pengguna akan bertambah jika menjawab soal dengan benar dapat dilihat pada gamabr 5.5

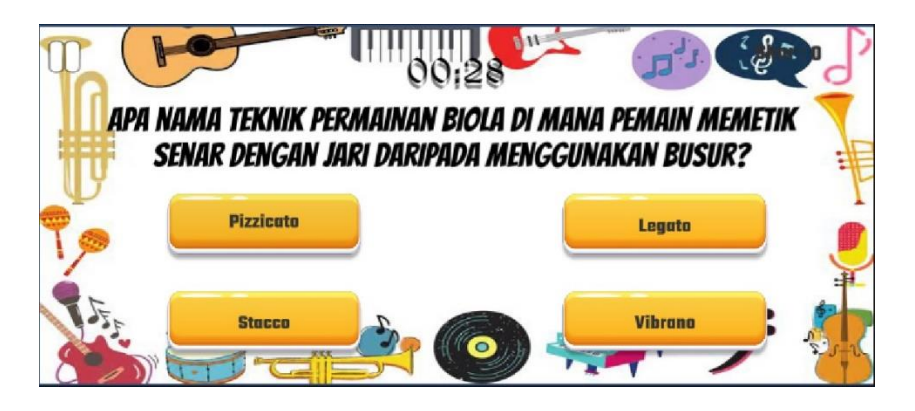

Gambar 5.5 Tampilan Bermain

5.1.6 Tampilan Pause

Halaman yang digambarkan ini berfungsi sebagai pause menu, yang artinya fungsinya menjeda sementara jalannya permainan dan memberikan opsi kepada untuk mengatur langkah selanjutnya. Layaknya persimpangan di Tengah petualangan, pemain bisa memilih untuk melanjutkan perjalanan (resume), menuju ke titik awal (main menu). Dapat dilihat pada gambar 5.6.

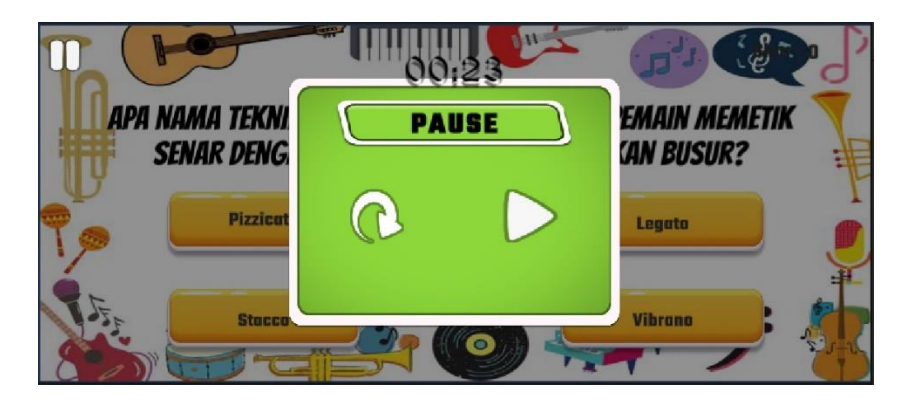

Gambar 5.6 Tampilan Halaman Pause

#### 5.1.7 Tampilan Finish

Halaman yang digambarkan ini berfungsi ketika pengguna telah menjawab semua pertanyaan yang diberikan kemudian sistem akan menampilkan pesan "Selamat kamu telah menjawab semua soal" dan akan masuk ke halaman mini games untuk menyelesaikan permainan. Dapat dilihat di gamabr dibawah ini.

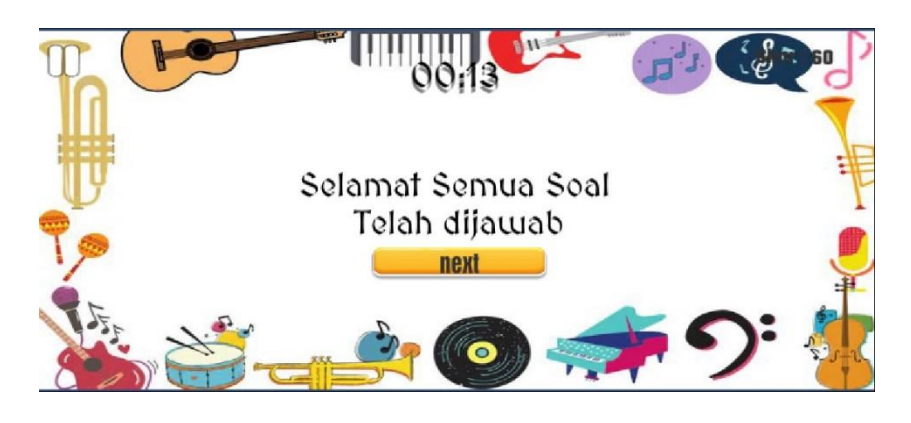

Gambar 5.7 Tampilan Halaman Finish

## 5.1.8 Halaman Mini Game

Halaman mini game ini berfungsi untuk menyelesaikan game yaitu dengan menyelesaikan mini game untuk mencapai akhir permainan agar pada game kuis ini tidak hanya tentang belajar tapi ditambah denga bermain agar belajar lebih menyenangkan. Tampilan mini game bisa dilihat di gamabr 5.8

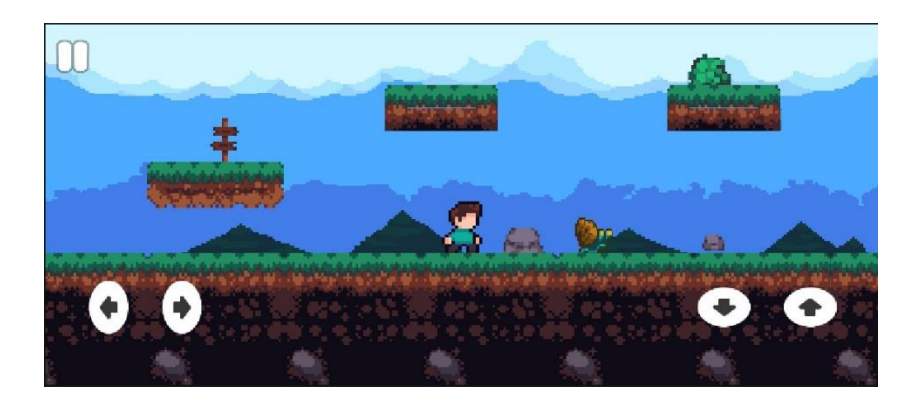

#### Gambar 5.8 Halaman Mini Game

# 5.1.9 Tampilan Pengaturan

Halaman yang digambarkan ini berfungsi untuk mengatur volume musik yang terdapatdi dalam aplikasi, sehingga pengguna dapat membesar kecilkan volume di dalam aplikasi. Dapat dilihat pada gambar 5.9.

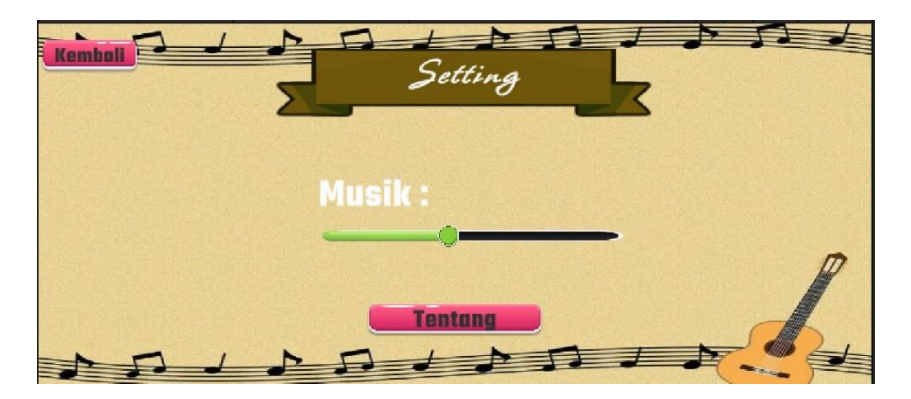

Gambar 5.9 Tampilan Halaman Pengaturan

### 5.1.10 Tampilan About

Pada halaman tentang ini berfungsi untuk memberitahu kepada pengguna aplikasi Tentang apa aplikasi ini, didalam aplikasi initerdapat berbagai informasi seperti nama pengembang aplikasi kemudia tata cara dalam penggunaan aplikasi. Dapat dilihat pada gambar 5.10.

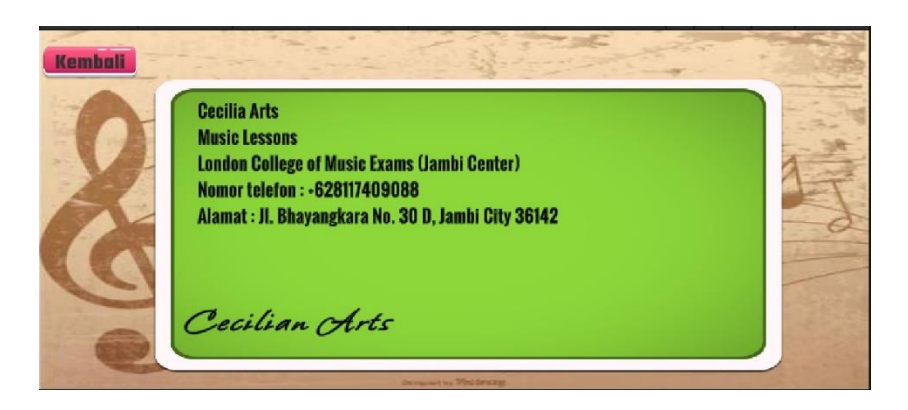

Gambar 5.10 Tampilan Halaman About

## 5.1.11 Tampilan Materi

Pada halaman materi ini berisikan mengenai materi materi yang dapat membantu dalam menjawab pertanyaan didalam permainan yang mana materi ini berupa vidio atau MP4 sehingga dapat membuat pengguna lebih tertarik. Dapat dilihat pada gambar dibawah ini.

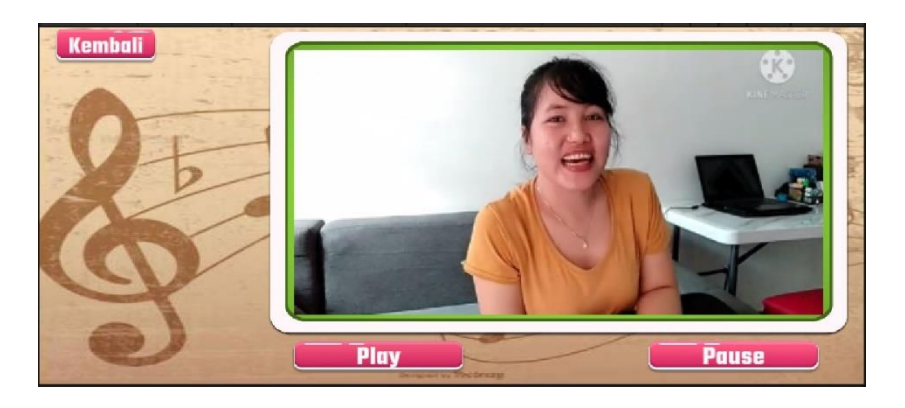

Gambaran 5.11 Tampilan Halaman Materi

## 5.2 PENGUJIAN SISTEM

Pengujian dilakukan untuk mengetahui keberhasilan dari sistem yang telah dibuat, maka penulis melakukan pengujian terhadap sistem dengan menggunakan metode black box testing yang mana melakukan testing terhadap fungsionalitas eksternal dari suatu sistem tanpa memperhatikan bagian – bagian internal atau struktur kode perogramnya. Berikut adalah tabel pengujian yang diuraikan dalam bentuk tabel.

1. Pengujian Halaman Login dan Register

Tabel 5.1 merupakan uraian testing terhadap login dan register, di mana bertujuan untuk membuat akun serta proses autentikasi saat melakukan login.

| Deskripsi | Prosedur | Masukan     | Keluaran | Hasil     | Kesimpulan |
|-----------|----------|-------------|----------|-----------|------------|
| Register  | Membuka  | Email dan   | Menampil | Aktor     | Berhasil   |
|           | aplikasi | Password    | kan      | berhasil  |            |
|           | _        |             | Halaman  | membuat   |            |
|           | Menu     | Klik tombol | login    | Akun      |            |
|           | Register | register    |          |           |            |
| Login     | Menampil | Email dan   | Menampil | Aktor     | Berhasil   |
|           | kan      | Password    | kan      | berhasil  |            |
|           | halaman  |             | Halaman  | mengakses |            |
|           | login    | Klik tombol | Main     | main menu |            |
|           |          | Login       | Menu     |           |            |

Tabel 5.1 Pengujian Login dan Register

## 2. Pengujian Halaman Pengaturan dan Exit

Pada tabel 5.2 merupakan gambaran uraian dari testing yang dilakukan pada halaman main menu, seperti Pengaturan dan Exit. Pada halaman main menu terdapat banyak button yang menampilkan halaman lainnya, seperti Play dan Materi. Berikut adalah uraian testing pada Pengaturan dan Exit.

| Deskripsi  | Prosedur  | Masukan    | Keluaran | Hasil     | Kesimpulan |
|------------|-----------|------------|----------|-----------|------------|
| Pengaturan | Melakukan | Klik       | Menampil | Aktor     | Berhasil   |
|            | login dan | tombol     | kan      | berhasil  |            |
|            | masuk ke  | pengaturan |          | mengakses |            |

Tabel 5.2 Pengujian Halaman Pengaturan dan Exit

|                  | halaman<br>Main Menu                                       |                        | halaman<br>pengaturan                | dan dapat<br>mengatur<br>volume dan<br>mengakses<br>halaman<br>About |          |
|------------------|------------------------------------------------------------|------------------------|--------------------------------------|----------------------------------------------------------------------|----------|
| Keluar<br>(Exit) | Melakukan<br>login dan<br>masuk ke<br>halaman<br>Main Manu | Klik<br>tombol<br>Exit | Menampil<br>kan<br>halaman<br>keluar | Aktor<br>berhasil<br>keluar<br>sistem                                | Berhasil |

3. Pengujian Halaman Play

Untuk mengetahui apakah halaman pilih stage berjalan dengan baik maka diperlukan suatu pengujian sistem. adapun hasil dari proses pengujian halaman pilih stage yang telah dilakukan tertera pada tabel 5.3.

Tabel 5.3 Pengujian Halaman Pilih Stage Play

| Deskripsi | Prosedur | Masukan     | Keluaran   | Hasil         | Kesimpulan |
|-----------|----------|-------------|------------|---------------|------------|
| Stage     | Membuka  | Klik tombol | Menampil   | Aktor siap    | Berhasil   |
| (Biola)   | halaman  | pilih stage | kan        | mengerjakan   |            |
|           | Play     | (Biola).    | halaman    | kuis.         |            |
|           | _        |             | kuis biola |               |            |
|           |          |             |            |               |            |
|           |          |             | Menampil   | Aktor siap    |            |
|           |          |             | kan mini   | melewati      |            |
|           |          |             | game       | mini game,    |            |
|           |          |             |            | setelah nilai |            |
|           |          |             |            | keluar        |            |
| Stage     | Membuka  | Klik tombol | Menampil   | Aktor siap    | Berhasil   |
| (Piano)   | halaman  | pilih stage | kan        | mengerjakan   |            |
|           | Play     | (Piano).    | halaman    | kuis.         |            |
|           | -        |             | kuis piano |               |            |
|           |          |             | -          |               |            |
|           |          |             | Menampil   | Aktor siap    |            |
|           |          |             | kan mini   | melewati      |            |
|           |          |             | game       | mini game,    |            |

|                     |                            |                                           |                                                | setelah nilai<br>keluar                                         |          |
|---------------------|----------------------------|-------------------------------------------|------------------------------------------------|-----------------------------------------------------------------|----------|
| Stage<br>(Keyboard) | Membuka<br>halaman<br>Play | Klik tombol<br>pilih stage<br>(Keyboard). | Menampil<br>kan<br>halaman<br>kuis<br>keyboard | Aktor siap<br>mengerjakan<br>kuis.                              | Berhasil |
|                     |                            |                                           | Menampil<br>kan mini<br>game                   | Aktor siap<br>melewati<br>mini game,<br>setelah nilai<br>keluar |          |
| Stage<br>(Gitar)    | Membuka<br>halaman<br>Play | Klik tombol<br>pilih stage<br>(Gitar).    | Menampil<br>kan<br>halaman<br>kuis gitar       | Aktor siap<br>mengerjakan<br>kuis.                              | Berhasil |
|                     |                            |                                           | Menampil<br>kan mini<br>game                   | Aktor siap<br>melewati<br>mini game,<br>setelah nilai<br>keluar |          |
| Stage<br>(Vokal)    | Membuka<br>halaman<br>Play | Klik tombol<br>pilih stage<br>(Vokal).    | Menampil<br>kan<br>halaman<br>kuis Vokal       | Aktor siap<br>mengerjakan<br>kuis.                              | Berhasil |
|                     |                            |                                           | Menampil<br>kan mini<br>game                   | Aktor siap<br>melewati<br>mini game,<br>setelah nilai<br>keluar |          |
| Stage<br>(Drum)     | Membuka<br>halaman<br>Play | Klik tombol<br>pilih stage<br>(Drum).     | Menampil<br>kan<br>halaman<br>kuis Drum        | Aktor siap<br>mengerjakan<br>kuis.                              | Berhasil |
|                     |                            |                                           | Menampil<br>kan mini<br>game                   | Aktor siap<br>melewati<br>mini game,                            |          |

|  |  | setelah nilai |  |
|--|--|---------------|--|
|  |  | keluar        |  |

4. Pengujian Halaman Materi

Untuk mengetahui apakah halaman pilih Materi berjalan dengan baik maka diperlukan suatu pengujian sistem. adapun hasil dari proses pengujian halaman pilih materi yang telah dilakukan tertera pada tabel 5.4.

| Deskripsi           | Prosedur                     | Masukan                                   | Keluaran                                         | Hasil                                               | Kesimpulan |
|---------------------|------------------------------|-------------------------------------------|--------------------------------------------------|-----------------------------------------------------|------------|
| Stage<br>(Biola)    | Membuka<br>halaman<br>Materi | Klik tombol<br>pilih stage<br>(Biola).    | Menampil<br>kan<br>halaman<br>materi<br>biola    | Aktor siap<br>mengakses<br>video materi<br>biola    | Berhasil   |
| Stage<br>(Piano)    | Membuka<br>halaman<br>Materi | Klik tombol<br>pilih stage<br>(Piano).    | Menampil<br>kan<br>halaman<br>materi<br>piano    | Aktor siap<br>mengakses<br>video materi<br>piano    | Berhasil   |
| Stage<br>(Keyboard) | Membuka<br>halaman<br>Materi | Klik tombol<br>pilih stage<br>(Keyboard). | Menampil<br>kan<br>halaman<br>materi<br>keyboard | Aktor siap<br>mengakses<br>video materi<br>keyboard | Berhasil   |
| Stage<br>(Gitar)    | Membuka<br>halaman<br>Materi | Klik tombol<br>pilih stage<br>(Gitar).    | Menampil<br>kan<br>halaman<br>materi<br>gitar    | Aktor siap<br>mengakses<br>video materi<br>gitar    | Berhasil   |
| Stage<br>(Vokal)    | Membuka<br>halaman<br>Materi | Klik tombol<br>pilih stage<br>(Vokal).    | Menampil<br>kan<br>halaman<br>materi<br>vokal    | Aktor siap<br>mengakses<br>video materi<br>vokal    | Berhasil   |

Tabel 5.4 Pengujian Halaman Materi

| Stage  | Membuka | Klik tombol | Menampil | Aktor siap   | Berhasil |
|--------|---------|-------------|----------|--------------|----------|
| (Drum) | halaman | pilih stage | kan      | mengakses    |          |
|        | Materi  | (Drum).     | halaman  | video materi |          |
|        |         |             | materi   | drum         |          |
|        |         |             | drum     |              |          |